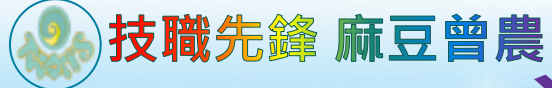

## 曾文農工圖書館 iRead eBooks 華藝電子書

| 全部<br>中華文化精<br>日子子()<br>中華書局110週年<br>東西文明五    |                      |                    |
|-----------------------------------------------|----------------------|--------------------|
| 中華文化精<br>一一一一一一一一一一一一一一一一一一一一一一一一一一一一一一一一一一一一 |                      | )[[                |
| 中華書局110週年<br>東西文明互                            | ·                    |                    |
| 心理勵志                                          |                      |                    |
| 心理勵志                                          |                      |                    |
| 心理勵志                                          |                      |                    |
|                                               | 語言學習                 | 精選簡體書              |
| 強い日本を、取り                                      | 安倍政府经济政策             | 大國戰略:安倍晉           |
|                                               |                      | 戰、大                |
| ALCON M                                       |                      | 略《國                |
| THUE TO                                       | 2                    |                    |
|                                               |                      | And the second     |
|                                               | <sup>強い日本を、取り…</sup> | 340日本を、取り 安倍政府经济政策 |

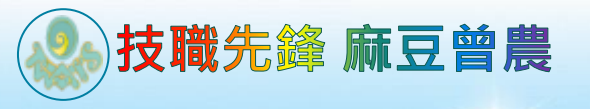

## 曾文農工圖書館

## 華藝圖書館 STEP1

活力

É

信

は視聴数

選擇圖書館或登入華藝個人會員 0 國立曾文農工 您選擇的單位: 請輸入關鍵字檢素您的單位名<mark>國立曾文農工</mark> 或請選擇單位類型 不限類型 並請選擇單位所屬地區 不限地區 國立曾文農工

我已有華藝個人會員

確認

國立曾文高級農工職業學校

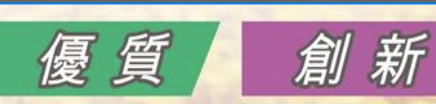

÷

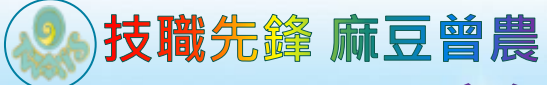

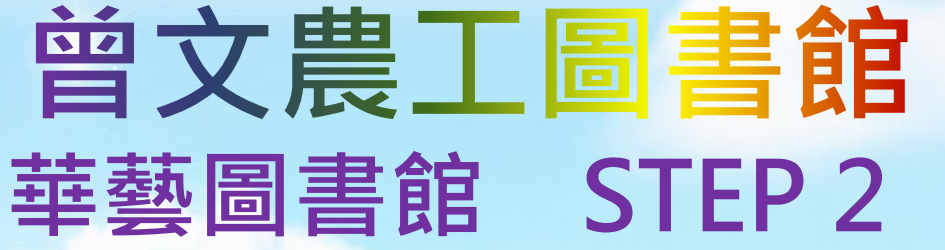

х

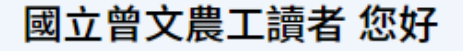

單位權限認證,完成後借書還書去。

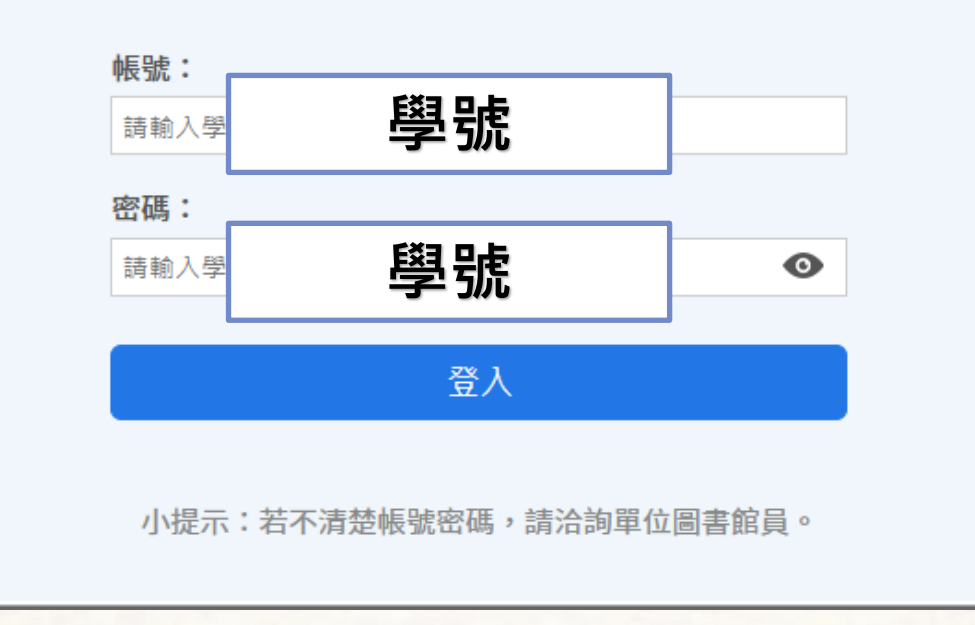

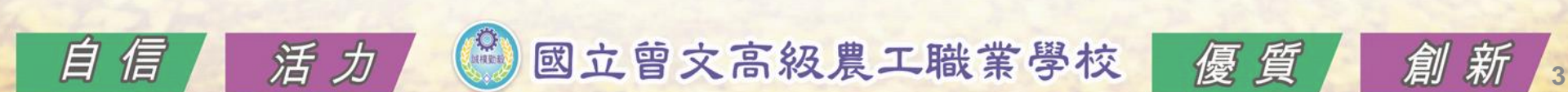

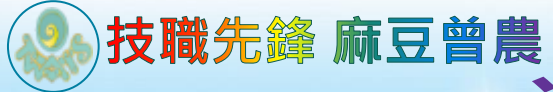

## 曾文農工圖書館 華藝圖書館登錄成功畫面

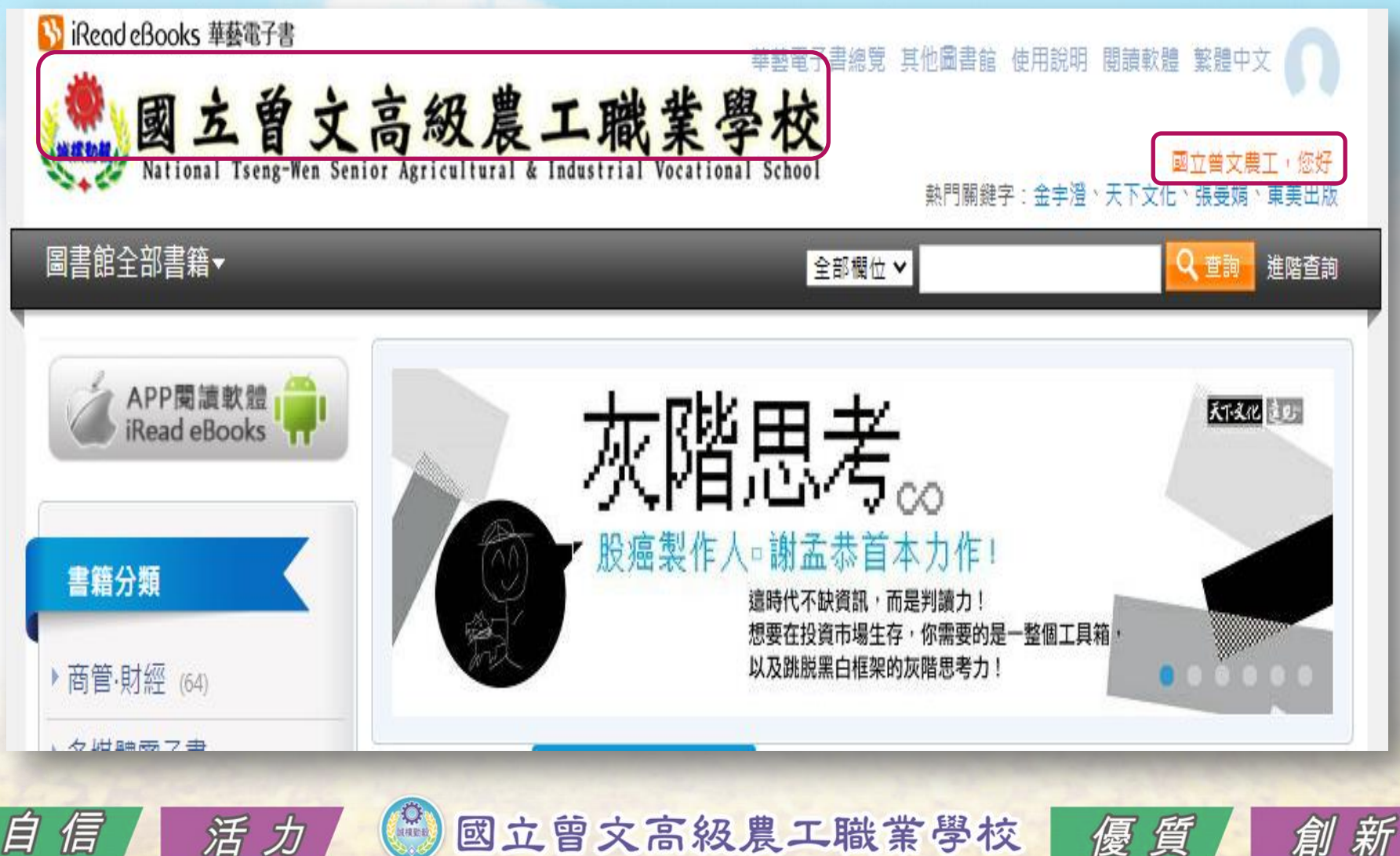